☆Microsoft Edge (マイクロソフト エッジ) で IE モードを起動する

| □ ⑤ 長崎県漁連 / 編買WEBジステ/ × +                                                                                                    | - 0                                                                                                    | ~ |
|----------------------------------------------------------------------------------------------------|----------------------------------------------------------------------------------------------------|---|
| $\leftarrow$ $\rightarrow$ C $\widehat{\mbox{ characteristic}}$ https://gyohan.jf-nagasaki.com                                                         | G C= @ D .                                                                                                    |   |
| <b>し</b><br>に<br>「<br>に<br>に<br>し<br>、<br>に<br>、<br>、<br>、<br>長崎県漁連<br>購買WE B ログイン<br>ログイン I D<br>(1)<br>(1)<br>(1)<br>(1)<br>(1)<br>(1)<br>(1)<br>(1) | <ul> <li>□ 新しいタブ Ctrl+T</li> <li>□ 新しいウィンドウ Ctrl+N</li> <li>□ 新しい InPrivate ウィンドウ Ctrl+Shift+N</li> <li>ズーム - 100% +</li> </ul> | ~ |
| 利用者     商社       保存     ログイン                                                                                                    | ☆ お気に入り Ctrl+Shift+O<br>ゆ Jレクション Ctrl+Shift+Y<br>③ 履歴 Ctrl+H                                                                    |   |
| Windows10をご利用の方で、ログイン出来ない場合は下記を参考にし<br><u> IEを起動する</u> <u> マイクロソフトエッジよりIEを起</u>                                                                        |                                                                                                    | > |
| 町日、夜11時〜466時の間は、<br>サーバーのバックアップのため入力不可となります。<br>その他のツール                                                                                                | 印刷     Ctrl+P     G     Webキャプチャ     Ctrl+Shift+S     図     共有     の     ページークロネー     マー・レート                                    |   |
| 2 設定                                                                                                    | Q ハーンパンジャル Curi+ア<br>A <sup>A</sup> 音声で読み上げる Curi+Shift+U<br>D Internet Explorer モードで再読み込みする                                    |   |
| ⑦ ヘルプとフィードバック                                                                                                    | その他のツール                                                                                                    | > |
| Microsoft Edge を閉じる                                                                                                    | <ul> <li>Microsoft Edge を閉じる</li> <li>□ 組織が管理</li> </ul>                                                                        | - |

Microsoft Edge (へ) を起動し、画面右上「…」をクリックし『設定』をクリック

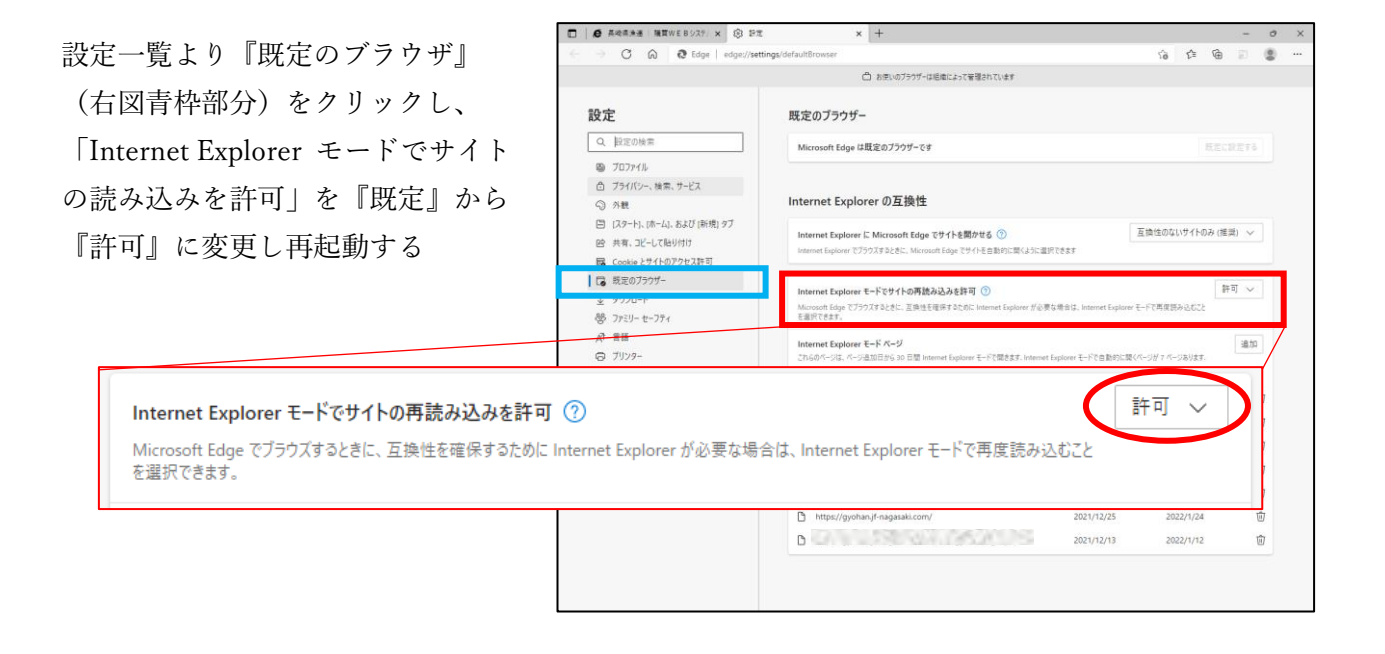

Microsoft Edge で「購買 WEB ログイン画面」を開く (URL: https://gyohan.jf-nagasaki.com/)

下図赤丸部分をクリックする

| □ □ 長崎県漁連   擁買WEBジステ/ × +                                              |    |    |   | -   | ° ~ ~ |
|------------------------------------------------------------------------|----|----|---|-----|-------|
| $\leftarrow$ $\rightarrow$ C $\bigcirc$ https://gyohan.jf-nagasaki.com | τô | £≡ | œ | a l |       |
| し<br>に                                                                 |    |    |   |     |       |
| ログイン I D ()<br>パスワード<br>利用者 商社 V                                       |    |    |   |     |       |
| 保存         ログイン                                                        |    |    |   |     |       |
| Windows10をご利用の方で、ログイン出来ない場合は下記を参考にして下さい。                               |    |    |   |     |       |
| IEを起動する マイクロソフトエッジよりIEを起動する                                            |    |    |   |     |       |
| 毎日、夜11時〜朝6時の間は、<br>サーバーのバックアップのため入力不可となります。                            |    |    |   |     |       |
| Copyright (C) 2008-2021 Nagasaki Gyoren. All Rights Reserved.          |    |    |   |     |       |

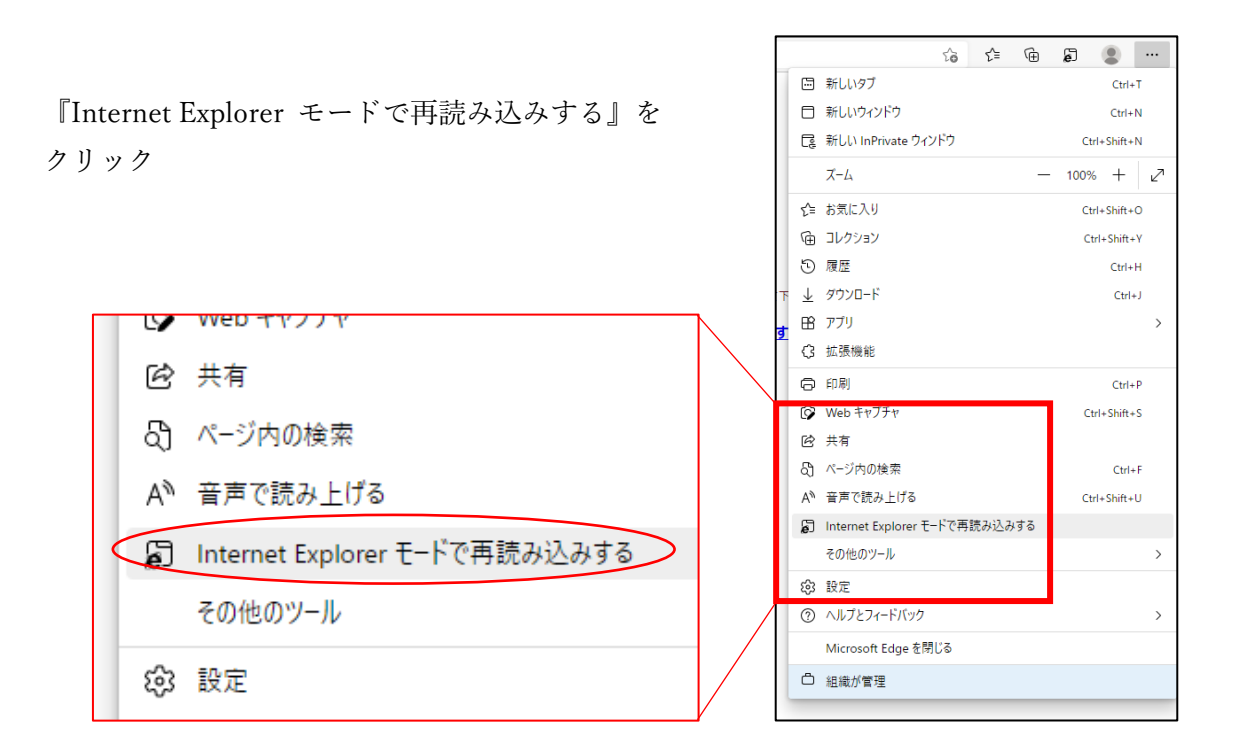

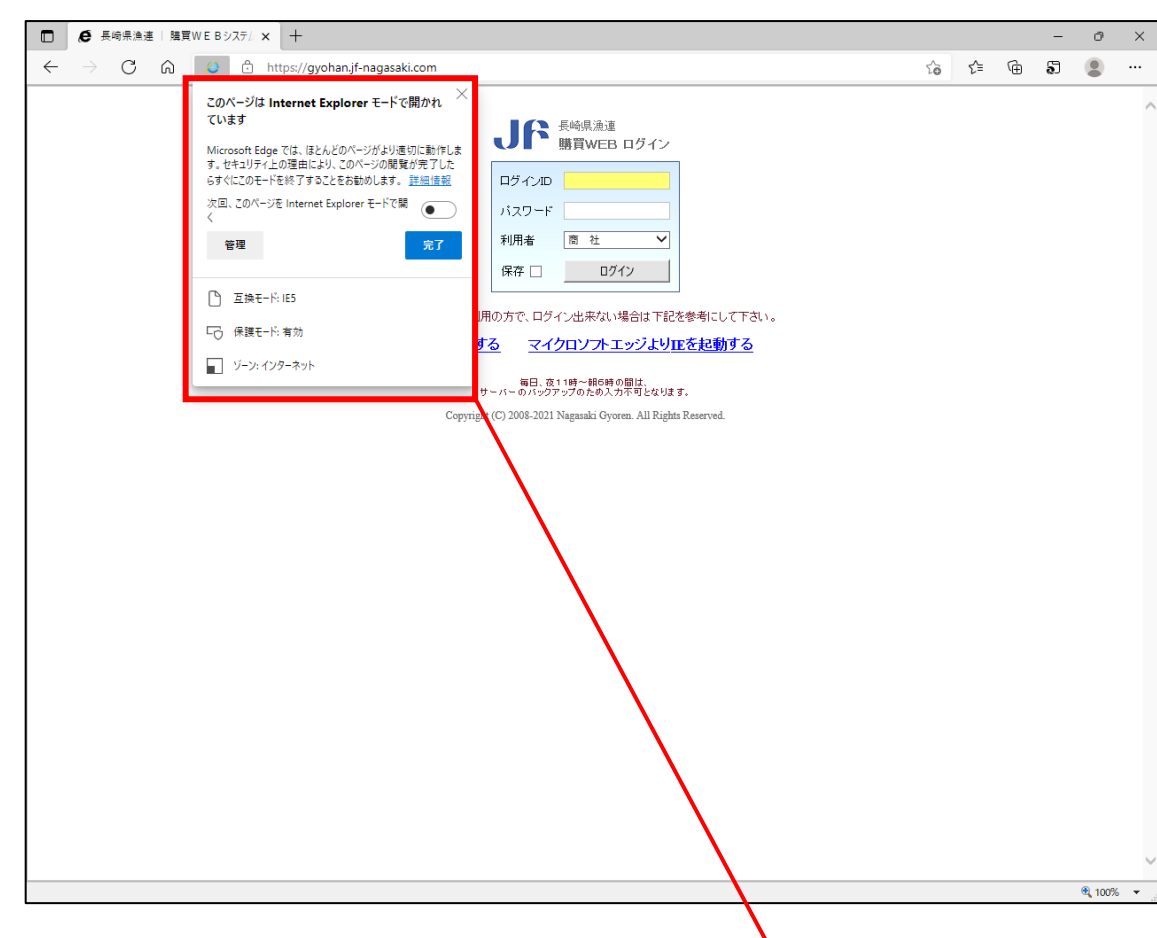

IE モードで画面が再読み込みされ、下図のメッセージが表示される

 「次回、このページを Internet
 Explorer モードで開く」にチェック (右図)をつけ『完了』をクリック
 ※30 日間、設定した画面は次回から
 IE モードで開くようになる

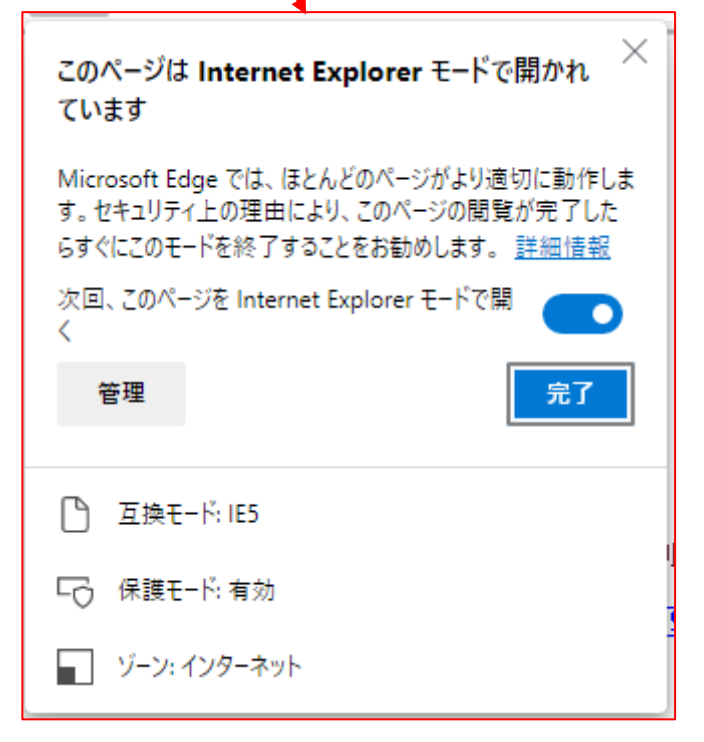

画面上部に「Internet Explorer モードになっています。…」と表示される

『終了』・・・IE モードを終了し、Edge に切り替わる

『ツールバーに表示』・・・画面上部 URL 欄の右側に『IE モードリロードタブ』が追加される

『詳細設定』・・・IE モードで開かれるページ一覧が表示される(設定変更可能、詳しくは 次ページへ)

『×』・・・メッセージを一時的に消す(次回実行時再度メッセージが表示される)

| ■ ● 長崎県漁連   購買WEBシステ/ × +                                                                                                    |    |    | - | Ø      | ×        |
|----------------------------------------------------------------------------------------------------|----|----|---|--------|----------|
| $\leftrightarrow$ $\rightarrow$ $\mathbb{C}$ $\widehat{\mathbf{a}}$ $ $ $\widehat{\mathbf{a}}$ https://gyohan.jf-nagasaki.com | ٢ô | €= | œ |        |          |
| Internet Explorer モードになっています。ほとんどのページは、Microsoft Edge でより違切に機能します。 終了 ツール バーに表示                                               |    |    |   | 詳細情報   | $\times$ |
| FOR BROWNED OF OF DE DE DE DE DE DE DE DE DE DE DE DE DE                                                                      |    |    |   |        | <        |
|                                                                                                    |    |    |   | 🔍 100% | ·        |